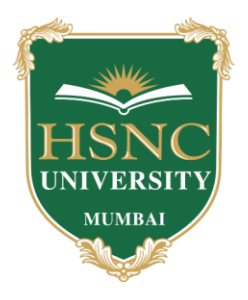

## HSNC University, Mumbai Kishinchand Chellaram College

Reaccredited 'A' Grade by NAAC (3rd Cycle) Best College Award by University of Mumbai Awardees 'STAR College Status' by DBT & 'Fist Programme' by DST

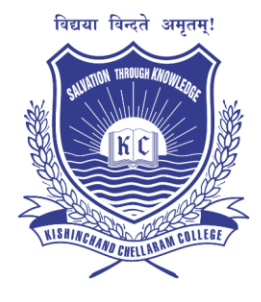

31<sup>st</sup> January 2025

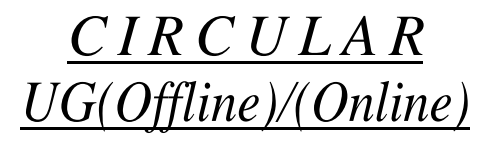

### NON-NEP Semester V ATKT Examination, February 2025.

Those students who are Allowed To Keep Term (A.T.K.T.) for the Non NEP Semester V (UG) Examination February 2025 are required to fill in the Examination forms as per the schedule given below.

| Course                                              | Semester                              | Dates                         | Time                 | Fees Amount                                                 |
|-----------------------------------------------------|---------------------------------------|-------------------------------|----------------------|-------------------------------------------------------------|
| UG - ALL COURSES<br>(ONLINE through<br>LMS portal)* | V<br>(2024-25<br>current TY<br>batch) | 31.1.2025<br>to<br>05.02.2025 | 24 Hours             | 1 Paper Rs. 250/-<br>2 Paper Rs. 450/-<br>3 Paper Rs. 950/- |
| UG - ALL COURSES<br>(OFFLINE)                       | V<br>(All previous<br>TY batches)     | 31.1.2025<br>to<br>05.02.2025 | 10.00 am to 12.30 pm | 1 Paper Rs. 250/-<br>2 Paper Rs. 450/-<br>3 Paper Rs. 950/- |

#### \*Please refer to the guidelines for online registration. (ONLY FOR CURRENT TY STUDENTS)

For Offline registration students must bring their Original & Xerox copies of Mark sheet of all the previous examinations and passport size latest photo along with the Identity card for verification.

Late fee of Rs.500/- will be charged on 06.02.2025 and 07.02.2025.

#### No form will be accepted after the expiry of the above dates.

Application forms for various examinations (UG) will be available in the college office between 10.00 a.m. to 12.30 p.m.

<u>Note</u>: Students unable to submit in person may do so through a representative before the due date. However, they <u>must</u> sign the application before the commencement of the examination.

**Prof. (Dr.) Tejashree V. Shanbhag** I/c Principal

CC. to: Vice-Principals, Notice (General & LCR) Accounts Department, Exam Committee

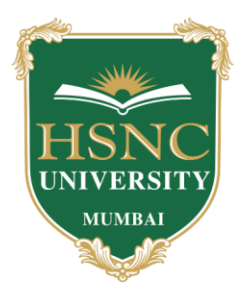

# HSNC University, Mumbai Kishinchand Chellaram College

Reaccredited 'A' Grade by NAAC (3rd Cycle) Best College Award by University of Mumbai Awardees 'STAR College Status' by DBT & 'Fist Programme' by DST

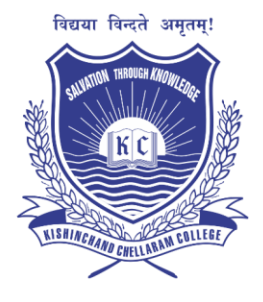

### **\*GUIDELINES FOR ONLINE REGISTRATION\***

To apply for Non-NEP ATKT form for Semester V, academic year 2024-2025 the students must follow these steps:

1. Login to LMS ( https://hsnclms.studentscenter.in ). (through PRN Number@hsncu.edu.in)

- 2. Click on CLICK HERE (Hyperlink) and the student will be redirected to the Examination portal.
- 3. Click on Repeater Tab.
- 4. Selection of Examination
- 5. Selection of Subjects

Once you select the exam and subjects, the system will auto calculate the payable amount.

Click on PROCEED TO MAKE PAYMENT and you will be directed to the PAYMENT PAGE.

Post successful of payment, you will be able to download the PAYMENT RECEIPT.

Please bring the PAYMENT RECEIPT on the day of the exam.

All the Best..!